## ► 2. Construcciones ultraligeras

### 2.4 Puntos simétricos

# DISEÑO DE LA ACTIVIDAD Objetivos

Con muy pocos elementos podemos crear una construcción como hoja de trabajo sobre la que estudiar la simetría axial o central.

### USO DE GEOGEBRA

## Herramientas y comandos

Emplearemos las siguientes herramientas:

| $\searrow$ | Elige-y-<br>Mueve | •^ | Punto                | •. | Centro                |
|------------|-------------------|----|----------------------|----|-----------------------|
| ~          | Segmento          |    | Refleja-en-<br>recta | •. | Refleja-por-<br>punto |
|            | Casilla           |    |                      |    |                       |

Construcción paso a paso

Primero preparamos el escenario.

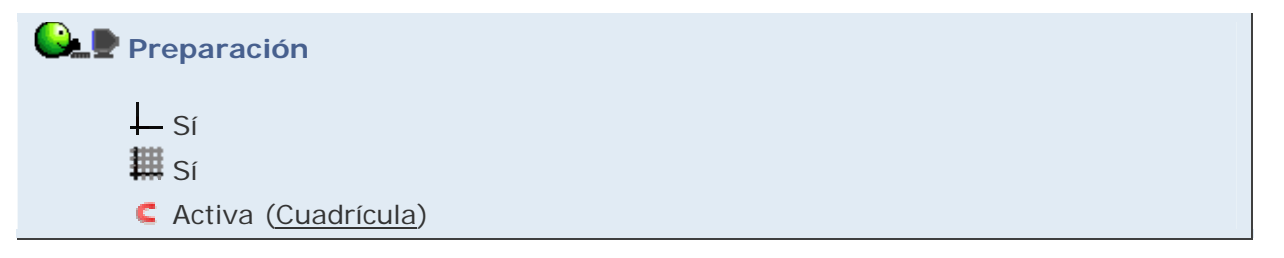

Reflejaremos un punto en el eje Y y contrastaremos las coordenadas del punto imagen con el punto original.

# 🕒 🖳 Etapa 1

- Herramienta 🔮 Punto. Colocamos un punto A.
- Herramienta X Refleja-en-recta. Clic en A y en el eje Y (se crea A').
- Herramienta Is Elige-y-Mueve (o pulsamos la tecla Esc).
- En el cuadro de diálogo Propiedades (pestaña Básico) de A y A', establecemos Muestra Rótulo en "Nombre y Valor".
- Movemos A por los distintos cuadrantes y contrastamos sus coordenadas con las de A'.

Cambiaremos la reflexión en el eje Y por la reflexión en el eje X.

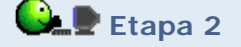

- Hacemos clic en A' y pulsamos F3 (esto provocará que la definición de A' aparezca en el campo de Entrada).
- Cambiamos EjeY por EjeX.
- Movemos A por los distintos cuadrantes y contrastamos sus coordenadas con las de A'.

Introduciremos la recta y=x para reflejar A sobre ella.

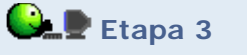

- Entrada: r: y=x
- Hacemos clic en A' y pulsamos F3.
- Cambiamos EjeX por r.
- Movemos A por los distintos cuadrantes y contrastamos sus coordenadas con las de A'.

Ahora comenzaremos de nuevo, olvidando las coordenadas.

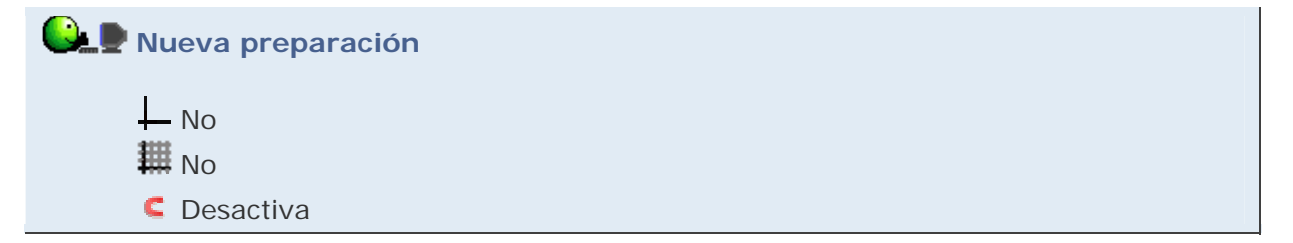

Visualizaremos el segmento que une A con su imagen y el punto medio entre ambos puntos.

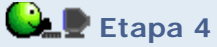

- En el cuadro de diálogo Propiedades (pestaña Básico) de A y A', establecemos Muestra Rótulo en "Nombre" y activamos Muestra Rastro (se puede hacer en ambos a la vez).
- Herramienta Z Segmento. Clic en A y en A'.
- Herramienta 📑 Centro (punto medio). Clic en A y en A'.
- Herramienta **Elige-y-Mueve** (o pulsamos la tecla **Esc**). Movemos A y observamos el conjunto.

Haremos lo mismo con la reflexión central.

# 🕒 🖢 Etapa 5

- Borramos la recta r (clic derecho, Borra, o clic izquierdo, tecla supr).
- Limpiamos la pantalla tecleando Control+F (o, alternativamente, desde el ítem Actualiza Vista Gráfica del menú Vista).
- Herramienta 🛃 Punto. Colocamos un punto B.
- Herramienta Refleja-por-punto. Clic, en este orden, en A y en B (se crea A').
- Herramienta **Segmento**. Clic en A y en A'.
- Herramienta 🕨 Elige-y-Mueve (o pulsar la tecla Esc).
- Mostramos el rastro de A' (clic derecho, Activa Rastro).
- Movemos A y observamos el conjunto.

| Ejemplo de construcción |                                                      |  |  |  |  |  |
|-------------------------|------------------------------------------------------|--|--|--|--|--|
| Or Pur                  | ntos simétricos                                      |  |  |  |  |  |
|                         |                                                      |  |  |  |  |  |
|                         | 🗖 Mostrar Rastro                                     |  |  |  |  |  |
|                         | 50538<br>86505                                       |  |  |  |  |  |
|                         | Clic en esta imagen abre la construcción de GeoGebra |  |  |  |  |  |

Propuesta de construcción

Realizar una construcción similar que muestre que cualquier reflexión central equivale a dos reflexiones axiales.

#### **Comentarios**

En la construcción de ejemplo, hemos añadido una casilla de control y duplicado los puntos A y A' para poder "levantar el lápiz" a voluntad (ver apartado Un truco del módulo 1). Con esta ayuda, hemos escrito el número 50538.

### Q Investigación:

- Si ponemos 50538 en la calculadora y le damos la vuelta, podemos leer "besos", como en la imagen anterior. ¿Hacer una simetría central es lo mismo que "dar la vuelta", es decir, equivale a un giro de 180°?
- Comprobar que las coordenadas reflejadas de un punto (m, n) por otro (a, b) son (2a - m, 2b - n).
- Comprobar que las coordenadas reflejadas de un punto (m, n) por la recta a x + b y = c son:

(2 a (c - b n) - m v, 2 b (c - a m) + n v) / u

donde  $u = a^2 + b^2$ ,  $v = a^2 - b^2$ .